## 電子署名とタイムスタンプの確認方法

Adobe Acrobat Readerで締結済み書類を開き、右上「署名パネル」をクリックすると、画面左側に「電子署名パネル」が表示されます ここから付与されている電子署名とタイムスタンプの詳細を確認できます 赤枠部分が電子署名、黄色枠部分がタイムスタンプです

※書類の入力項目の設定数・受信者の数などによって付与される電子署名の数も異なるため、書類ごとにバージョンの数も異なります 今回は送信者→受信者A→受信者Bの順で書類を確認したケースです

| <u>he</u> | 署名済みであり、すべての署名が有効です。                                                                                                    |                                                                                                  |                                                                                                    | 署名 | 名パネル   |
|-----------|----------------------------------------------------------------------------------------------------|--------------------------------------------------------------------------------------------------|----------------------------------------------------------------------------------------------------|----|--------|
|           | 署名済みであり、すべての署名が有効です。 署名 × すべてを検証 ・ すべてを検証 ・ ホージョン1: Bengo4.com, Inc. により署名済み ・ ホーパージョン2: Bengo4.com, Inc. により署名済み ・ ホーパージョン3: Bengo4.com, Inc. により署名済み ・ ホーパージョン4: Bengo4.com, Inc. により署名済み ・ ホーパージョン5: SEIKO Timestamp Service. Accredited A2W03-007 により署名済み | 各当事者は、         はこが相手ごを締結する。         甲         二         マ         契約締結         契約期間         契約更近 | 秘密保持契約書         甲乙間において取引を行う又は取引を検討する目的(以下、「本件目的」という。)として、甲又<br>500円示する秘密情報の取扱いについて、以下のとおりの秘密保持契約(以下「本契約」という。)         住所 :<br>会社名 / 氏名 :         全社名 / 氏名 :          金社名 / 氏名 :          ※法人の場合、会社名に加え、代表取締役等の肩書、氏名を記入して下さい。       日         同          「「 本契約の期間満了前の以下に定める日までにいずれの当事者からも解約の申し出がない場合には、同一条件でさらに以下に定める期間を延長し、以後も同様とする。 |    | 2/(*/J |
|           |                                                                                                    | ¥11)£1                                                                                           | 「本実前の期间両」前の以下に定める日までにいずれの当争者からも解約の中じ出かない場合には、向<br>一条件でさらに以下に定める期間を延長し、以後も同様とする。 解約申出日:                                                                                                    |    |        |
|           |                                                                                                    |                                                                                                  | 延長期間 :                                                                                                    |    |        |
|           |                                                                                                    | 管轄裁判                                                                                             | 所裁判所                                                                                                    |    |        |

## 電子署名とタイムスタンプの確認方法(送信者の電子署名を確認)

# 書類を「誰が(メールアドレス)」「いつ(日時)」送信を行ったのか、また、合意締結にあたっての認証方法を 「署名の詳細」>「理由」にて確認することができます

| <u>h</u> o | 署名済みであり、すべての署名が有効です。                                                |                                                                        | 署名パネル          |
|------------|---------------------------------------------------------------------|------------------------------------------------------------------------|----------------|
| P1         | 署名 X                                                                |                                                                        |                |
| 0          | ☶ - すべてを検証                                                          |                                                                        |                |
|            | > <u>ん</u> バージョン 1 : Bengo4.com, Inc. により署名演み                       | <b>私</b> 家/2 持初約書                                                      |                |
| Que        | 〜 🎪 バージョン 2 : Bengo4.com, Inc. により署名済み                              | 他在床顶天柳青                                                                |                |
|            | -<br>署名は有効です:                                                       | 各当事者は、甲乙間において取引を行う又は取引を検討する目的(以下、「本件目的」                                | という。)として、甲又    |
|            | 信頼ソース取得元 : Adobe Approved Trust List (AATL)                         | は乙が相手方に開示する秘密情報の取扱いについて、以下のとおりの秘密保持契約(以                                | 下「本契約」という。)    |
|            | 文書 は、この署名が適用されてから変更されていません                                          | を締結する。                                                                 |                |
|            | 署名者の ID は有効です                                                       |                                                                        |                |
|            | 署名時刻は署名者のコンピューターの時計に基づいています。                                        | 甲                                                                      |                |
|            | 署名は LTV 対応です                                                        | 1171                                                                   |                |
|            | <ul> <li>署名の詳細</li> </ul>                                           |                                                                        |                |
|            | 理由:田中 太郎( )によって2021-03-09 13:02:19.030571563 +0900 JSTに作成さ;         | 会社名 / 氏名:                                                              |                |
|            | 証明書の詳細                                                              |                                                                        |                |
|            | 最終チェック日時 : 2021.03.09 13:06:48 +09'00'                              | Z                                                                      |                |
|            | フィールド: PDFL2 (不可視響名)                                                |                                                                        |                |
|            |                                                                     |                                                                        |                |
|            | > Ac> ハーンヨン3: Bengo4.com, Inc. により著名演み                              | 会社名 / 氏名:                                                              |                |
|            | > 🊣 バージョン 4 : Bengo4.com, Inc. により署名済み                              |                                                                        |                |
|            | > 🊣 バージョン 5 : Bengo4.com, Inc. により署名済み                              | ※法人の場合、会社名に加え、代表取締役等の肩書、氏名を記入して                                        | 「下さい。          |
|            | > 🥸 バージョン 6 : SEIKO Timestamp Service. Accredited A2W03-007 により署名済み | 契約締結日                                                                  |                |
|            |                                                                     |                                                                        |                |
|            |                                                                     | 契約期間                                                                   |                |
|            |                                                                     | 契約更新 本契約の期間満了前の以下に定める日までにいずれの当事者からも解約<br>一条件でさらに以下に定める期間を延長し、以後も同様とする。 | うの申し出がない場合には、同 |
|            |                                                                     | 解約申出日:                                                                 |                |
|            |                                                                     | 延長期間 :                                                                 |                |
|            |                                                                     | 管轄裁判所裁判所                                                               | f              |

## 電子署名とタイムスタンプの確認方法(受信者の電子署名を確認)

書類に対し「誰が(メールアドレス)」「いつ(日時)」合意締結を行なったのか、また合意締結にあたっての 認証方法を「署名の詳細」>「理由」にて確認することができます

※不可視署名のため、右側に表示される書類上では確認ができず、電子署名パネルからのみ確認可能です ※今回の場合、受信者Aの電子署名がバージョン3、受信者Bの電子署名がバージョン4に表示されます

| <u>le</u> ; ; | 署名済みであり、すべての署名が有効です。                                                |                                                  | 署名パネル            |
|---------------|---------------------------------------------------------------------|--------------------------------------------------|------------------|
| P1            | 署名 X 1                                                              |                                                  |                  |
| 0,            | - すべてを検証                                                            |                                                  |                  |
| 4             | > <u>ん</u><br>パージョン 1 : Bengo4.com, Inc. により署名済み                    | 秘密保持契約書                                          |                  |
| 0.00          | > <u>4</u> バージョン 2 : Bengo4.com, Inc. により署名済み                       |                                                  |                  |
|               | ~ ム ジ バージョン 3 : Bengo4.com, Inc. により署名済み                            | 各当事者は、甲乙間において取引を行う又は取引を検討する目的(以下、「               | 本件目的」という。)として、甲又 |
|               | 署名は有効です:                                                            | は乙が相手方に開示する秘密情報の取扱いについて、以下のとおりの秘密保<br>を統結する      | 時契約(以下「本契約」という。) |
|               | 信頼ソース取得元 : Adobe Approved Trust List (AATL)                         | .с. іфіяд У Фо                                   |                  |
|               | 文書 は、この署名が適用されてから変更されていません                                          | <b></b>                                          |                  |
|               | 署名者の ID は有効です                                                       | (住所) (住所) (日本) (日本) (日本) (日本) (日本) (日本) (日本) (日本 |                  |
|               | 署名時刻は署名者のコンピューターの時計に基づいています。                                        |                                                  |                  |
|               | 署名は LTV 対応です                                                        | A114 1 1 1 1                                     |                  |
|               | ✓ 署名の詳細                                                             | 会社名/氏名:                                          |                  |
|               | 理由: 鈴木 花子( )によって2021-03-09 13:03:35.248685995 +0900 JSTに承認:         |                                                  |                  |
|               | 証明書の詳細                                                              |                                                  |                  |
|               | 最終チェック日時:2021.03.09 13:06:48 +09'00'                                |                                                  |                  |
|               | フィールド : PDFL3 (不可視署名)                                               |                                                  |                  |
|               | このパージョンを表示                                                          | 会社名/氏名:                                          |                  |
|               |                                                                     |                                                  |                  |
|               | 署名は有効です:                                                            | ※法人の場合、会社名に加え、代表取締役等の肩書、氏                        | 名を記入して下さい。       |
|               | 信頼ソース取得元 : Adobe Approved Trust List (AATL)                         | 契約締結日                                            |                  |
|               | 文書 は、この署名が適用されてから変更されていません                                          |                                                  |                  |
|               | 署名者の ID は有効です                                                       |                                                  |                  |
|               | 署名時刻は署名者のコンピューターの時計に基づいています。                                        | 契約期間                                             |                  |
|               | 署名は LTV 対応です                                                        |                                                  |                  |
|               | <ul> <li>¥ 署名の詳細</li> </ul>                                         |                                                  |                  |
|               | 型由:田中 春子())によって2021-03-09 13:04:23.313072505 +0900 JSTに承認さ:         | 一条件でさらに以下に定める期間を延長し、以後も同様と                       | fa.              |
|               | 証明者の詳細<br>                                                          |                                                  |                  |
|               | 取除アエックロ時:2021.03.09 13:00:46 +09 00*                                | 解約申出日:                                           |                  |
|               | フィーファト・FUFL4 (下りの)(有句)<br>このパージョンを来示                                |                                                  |                  |
|               |                                                                     | 新売期間                                             |                  |
|               | ) 1 1 1 1 2 2 2 5 : bengu4.com, IIIC. により著名所の                       | [e][b(x)x(z)]                                    |                  |
|               | > 炎 バージョン 6 : SEIKO Timestamp Service. Accredited A2W03-007 により署名済み |                                                  |                  |
|               |                                                                     | 管轄裁判所                                            | 裁判所              |
| 1             |                                                                     |                                                  |                  |

# 電子署名とタイムスタンプの確認方法(タイムスタンプ付き電子署名を確認)

タイムスタンプ付き電子署名(PAdES-T)が施されたことを確認可能です(最後から2番目のバージョンに固定表示) ※不可視署名のため、右側に表示される書類上では確認ができず、電子署名パネルからのみ確認可能です

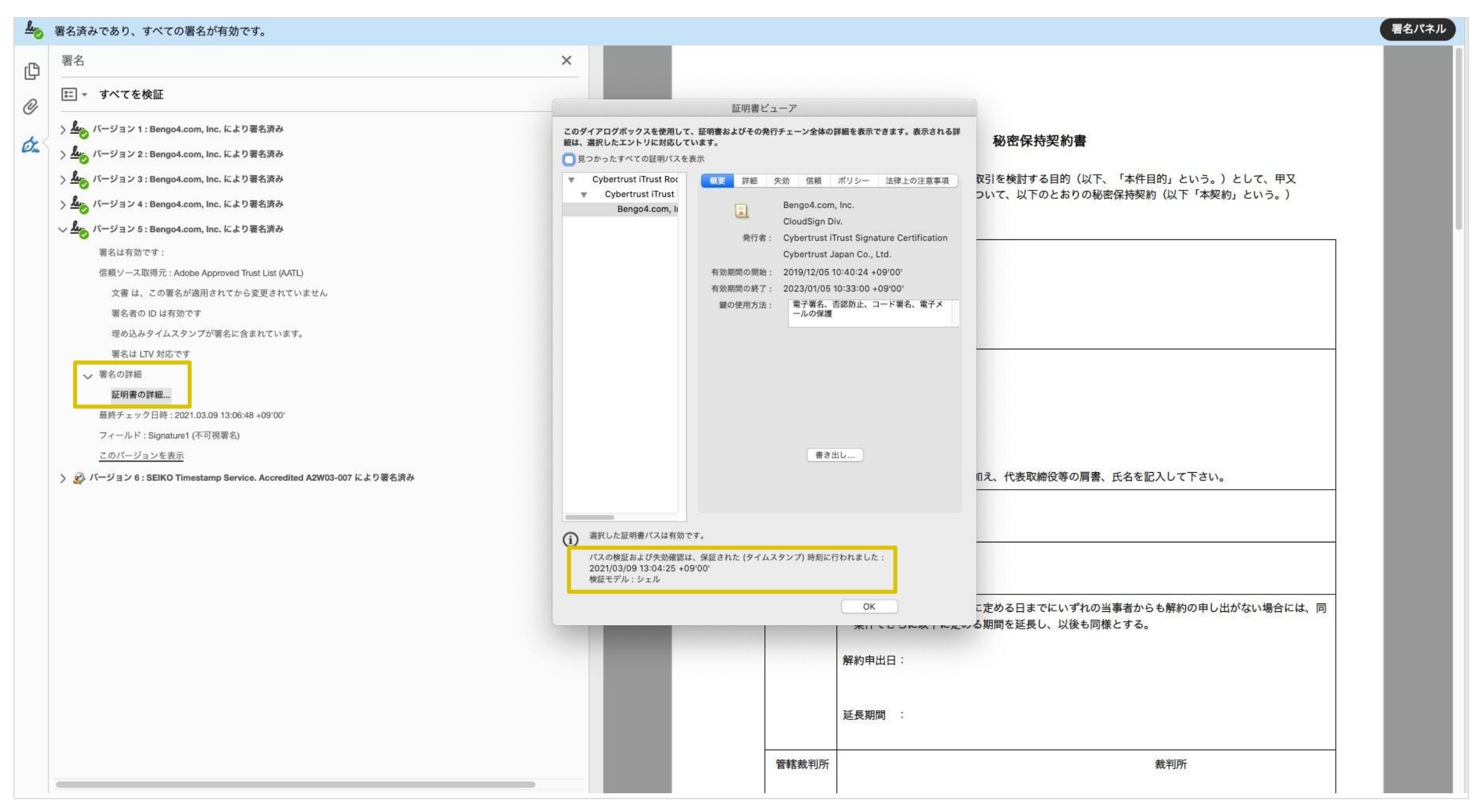

## 電子署名とタイムスタンプの確認方法(文書タイムスタンプを確認)

#### 

文書タイムスタンプが施されたことを確認可能です(一番最後のバージョンに固定表示) 文 書タイムスタンプが施された日時は「署名の詳細」>「証明書の詳細」にて確認できます

※不可視署名のため、右側に表示される書類上では確認ができず、電子署名パネルからのみ確認可能です

|                                                                                                    | ×                                                                                  |                                                                                                    |                                                                                               |
|----------------------------------------------------------------------------------------------------|------------------------------------------------------------------------------------|----------------------------------------------------------------------------------------------------|-----------------------------------------------------------------------------------------------|
| すべてを検証                                                                                                    |                                                                                    | 野田書ピューア                                                                                                    |                                                                                               |
| バージョン 1 : Bengo4.com, Inc. により署名済み<br>バージョン 2 : Bengo4.com, Inc. により署名済み<br>バージョン 3 : Bengo4.com, Inc. により署名済み                                                                                                    | このダイアログボックスを使用して、<br>細は、選択したエントリに対応して<br>見つかったすべての証明バスを表<br>▼ GlobalSign CA for AA | 証明書およびその発行チェーン全体の詳細を表示できます。表示される<br>かます。<br>示<br>概要<br>詳細 矢効 信頼 ポリシー 法律上の注意事項                                                                                                    | * 秘密保持契約書<br>取引を検討する目的(以下、「本件目的」という。)として、甲又                                                   |
| <ul> <li>パージョン 4: Bengo4.com, Inc. により署名済み</li> <li>パージョン 5: Bengo4.com, Inc. により署名済み</li> <li>パージョン 6: SEIKO Timestamp Service. Accredited A2W03-007 により署名済み<br/>署名は有効です:</li> <li>信頼ソース取得元: Adobe Approved Trust List (AATL)<br/>文書 は、この署名が適用されてから変更されていません<br/>署名者の ID は有効です</li> <li>署名はドキュメントタイムスタンプ署名です。<br/>署名はITV 対応です</li> <li>学 署名の詳細</li> <li>証明書の詳細</li> </ul> | SEIKO Timestamp                                                                    | <ul> <li>SEIKO Timestamp Service. Accredited<br/>SEIKO Timestamp Authority</li> <li>発行者: GlobalSign CA for AATL - SHA384 - G4<br/>GlobalSign nv-sa</li> <li>有効期間の開始: 2020/01/08 09:00:00 + 09'00'</li> <li>有効期間の終了: 2031/04/07 09:00:00 + 09'00'</li> <li>鍵の使用方法: 電子署名、タイムスタンプ</li> </ul> | ついて、以下のとおりの秘密保持契約(以下「本契約」という。)                                                                |
| 最終チェック日時:2021.03.09 13:06:48 +09'00'<br>フィールド: Signature2 (不可視署名)<br><u>このパージョンを表示</u>                                                                                                    | <ul> <li>選択した証明書パスは有効で</li> <li>パスの検証および失効確認は</li> </ul>                           | <u>養</u> き出し<br>す。<br>、 保証された (タイムスタンプ) 時刻に行われました :                                                                                                    | IIえ、代表取締役等の肩書、氏名を記入して下さい。                                                                     |
|                                                                                                    | 2021/03/09 13:04:25 +05<br>検証モデル:シェル                                               | OK<br>のK<br>解約由出日:                                                                                                    | こ定める日までにいずれの当事者からも解約の申し出がない場合には、同<br>ここのる日までにいずれの当事者からも解約の申し出がない場合には、同<br>ここのの目を延長し、以後も同様とする。 |
|                                                                                                    |                                                                                    | 延長期間 :                                                                                                    |                                                                                               |
|                                                                                                    |                                                                                    | 等輕勢判所                                                                                                    | 裁判所                                                                                           |